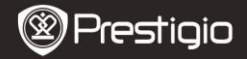

KIIRKASUTUSJUHEND Prestigio MultiPad PMP7074B3G

### 1. Pakkeleht

- 1. Prestigio MultiPad
- 3. Kaitseümbris
- 5. Kiirkasutusjuhend
- 7. Õigus- ja ohutusalane teave

# 2. Seadme ülevaade

- 2. Vahelduvvooluadapter
- 4. USB-kaabel
- 6. Garantiikaart

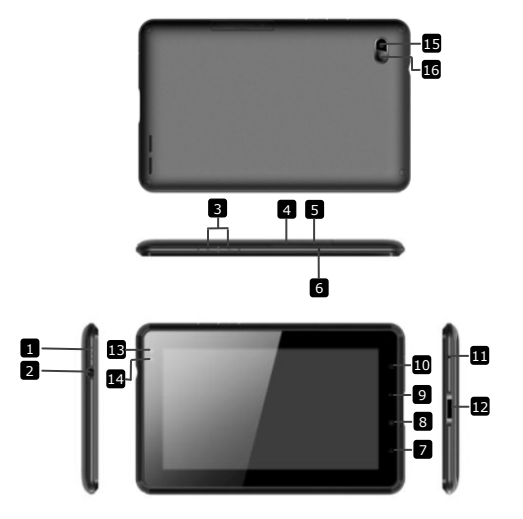

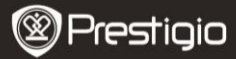

| 1  | Toide                       | Seadme sisse-/väljalülitamine; seadme          |
|----|-----------------------------|------------------------------------------------|
| 2  | Kõrvaklappide pistikupesa   | Ühendage kõrvaklapid                           |
| 3  | Vol +\ Vol - nupp           | Helitugevuse reguleerimine                     |
| 4  | SIM-kaardi pesa             | Sisestage SIM-kaart                            |
| 5  | Mikro-SD-kaardi pesa        | Sisestage mikro-SD-kaart                       |
| 6  | Sisseehitatud mikrofon      | Salvestab heli või vestlust                    |
| 7  | Kodu                        | Viib tagasi koduekraanile                      |
| 8  | Menüü                       | Kuvab menüüsuvandid                            |
| 9  | Tagasi                      | Eelmisele lehele tagasi liikumine              |
| 10 | Otsing                      | Viib otse Google'i otsingulehele               |
| 11 | Lähtestamine                | Seadme lähtestamiseks selle ebaõige töö korral |
| 12 | USB-/alalisvooluport        | USB-/alalisvooluühendus                        |
| 13 | Esikaamera objektiiv        | Tehke pilte                                    |
| 14 | Ümbritseva valguse<br>andur | Tuvastab valgustugevuse muutumise              |
| 15 | Välklamp                    | Kasutage valgustatuse suurendamiseks           |
| 16 | Tagakaamera objektiiv       | Tehke pilte                                    |

# Alustamine

### 3. Laadimine

- Laadimiseks sisestage vahelduvvoolupistik seadme alalisvooluporti ja ühendage toiteadapter seina pistikupesasse.
- Seadme täielikuks laadimiseks kulub tavaliselt umbes 3 tundi. Kui kasutate seadel vahelduvvooluadapteriga laadimise ajal, võib laadimisaega pikeneda.
  Märkus. Seadet ei saa laadida USB-kaabli kaudu.

#### 4. Sisse-/väljalülitamine

- Seadme sisselülitamiseks vajutage ja hoidke all toitenuppu. Pärast käivitusekraani kuvamist siseneb seade automaatselt koduekraanile.
- Unerežiimi sisenemiseks vajutage toitenuppu üks kord ja unerežiimist väljumiseks vajutage seda uuesti.
- Vajutage ja hoidke all toitenuppu ning seejärel koputage valikul Power off / Standby (Toide väljas / Ooterežiim), et seade välja lülitada või unerežiimi siseneda.

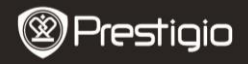

#### 5. Mälukaardi sisestamine

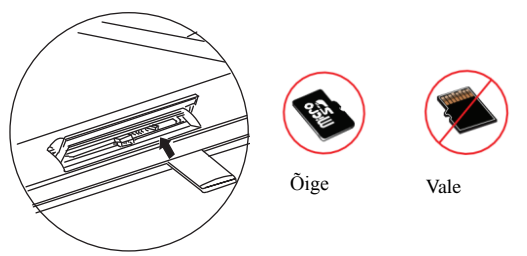

- Seade toetab mikro-SD/SDHC-kaarte.
- Mikro-SD-kaardi sisestamiseks seadke kaardi klemm seadme esikülje poole ja kaardi trükitud külg seadme tagakülje poole.
- Mikro-SD-kaardi eemaldamiseks vajutage esmalt turvaluku vabastamiseks kergelt kaardi servale ja tõmmake kaart pesast välja.
- Mälukaardil olevatele failidele ligipääsu saamiseks valige ikoon File (Fail) ja koputage valikul SD Card (SD-kaart).
  Märkus. Kui loete faili mikro-SD-kaardilt, palun ärge eemaldage kaarti, sest vastasel juhul ei funktsioneeri seade õigesti.
- 6. SIM-kaardi sisestamine

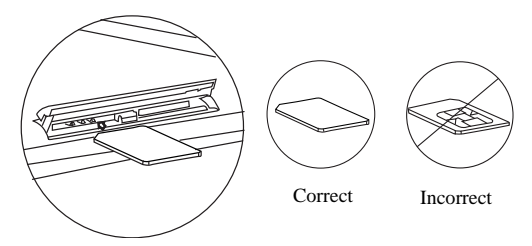

Π

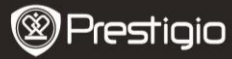

- SIM-kaardi sisestamiseks asetage SIM-kaardi metallist külg seadme esikülje poole ja sisestage kaart seadmesse, äralõigatud nurk eespool.
  - SIM-kaardi eemaldamiseks vajutage esmalt turvaluku vabastamiseks kergelt kaardi servale ja tõmmake kaart pesast välja.
    Märkus. Ärge sisestage ega eemaldage SIM-kaarti ajal, mil seade on sisse lülitatud. Palun sisestage või eemaldage SIM-kaart siis, kui seade on välja

lülitatud

# 7. Automaatne kalibreerimine

- Palun lülitage tahvelarvuti puutetundliku ekraani kalibreerimise ajaks välja.
- Vajutage ja hoidke helitugevuse vähendamise nuppu "-"seadme parempoolsel küljel. Samal ajal vajutage seadme sisselülitamiseks toitenuppu ja hoidke seda all.
- Seadme vibreerimisel vabastage toitenupp ning seejärel, kui ekraanile kuvatakse teade "Touch Screen Calibration, Don't Touch The Screen...OK" ("Puutetundliku ekraani kalibreerimine, ärge puudutage ekraani...OK"), vabastage helitugevuse vähendamise nupp "-".
  Märkus. Ärge puudutage kalibreerimisprotsessi ajal ekraani.

# 8. Automaatne täiendamine

- Kui saadaval on uus süsteemiversioon, kuvatakse ekraanile süsteemi värskendamise dialoogiboks.
- Klõpsake "download" (laadi alla) ja laadige alla uus püsivarapakett. (See protsess kestab kaua, palun olge kannatlik.)
- Uue püsivarapaketi allalaadimise lõppemisel klõpsake "installation" (installimine). Nii täiendate oma seadme püsivara.
  Märkus
- Enne uue püsivara allalaadimist veenduge, et mikro-SD-kaart on seadmesse sisestatud ning et mikro-SD-kaardi vaba mälumaht on suurem kui 200 MB.
- Automaatsete värskenduste ajal peab laadija alati olema seadmega ühendatud. Sellega väldite võimsuse puudujääki, mille tagajärjel täiendamise protsess katkeb.
- Uus püsivarapakett tuleks alla laadida heas 3G- või wifikeskkonnas.
- Täiendamise ajal võivad kasutaja mõned andmed kaotsi minna (installitud rakendused, kõnesalvestised jne). Enne täiendamist palun tehke tähtsatest failidest varukoopiad.

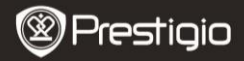

#### 9. Wifiühenduse loomine

- Valige ikoon Settings (Seaded) ja pääsete suvandite loendisse. Valige Wireless & networks (Traadita ühendus ja võrgud).
- Kui wifi on välja lülitatud, koputage *i* ja lülitage see sisse *S*. Seejärel valige *Wi-Fi settings* (wifiseaded).
- Seade hakkab skannima saadavalolevaid wifivõrke ja kuvab need ekraani alaservas.
- Koputage võrgul, millega soovite ühenduse luua. Seejärel koputage virtuaalse klaviatuuri kuvamiseks traadita ühenduse salasõna väljal. Sisestage nõutav võrguteave, koputage valikul *Done* (Tehtud) ja seejärel koputage valikul *Connect* (Ühenda).
- Nüüd püüab seade luua ühendust wifi pääsupunktiga, millel on teie poolt sisestatud võrgu parameetrid. Pärast wifivõrguga ühendamist ilmub koduekraani parempoolsel küljel paiknevale olekuribale ikoon ?.

### 10. 3G-võrgu kasutamine

- Sisestage SIM-kaart, seejärel valige ikoon Settings (Seaded) ja pääsete suvandite loendisse.
- Valige Wireless & networks (Traadita ühendus ja võrgud), seejärel puudutage valikut Mobile networks (Mobiilivõrgud).
- Kui Data enabled (Andmed lubatud) on välja lülitatud, siis koputage ja lülitage see sisse .
- Valige Access Point Names (Pääsupunkti nimed). Kui te midagi ei leia, siis vajutage menüünuppu. Valige suvand New APN (Uus pääsupunkti nimi) ja seejärel sisestage SIM-kaardi operaatorilt saadud teave.
- Valige suvand Network operators (Võrguoperaatorid), seejärel valige SIM-kaardi operaator. Olekuriba parempoolsele küljele ilmub ikoon <sup>14</sup>. Nüüd pääsete võrku ilma wifiühenduseta.

#### 11. Sisu teisaldamine arvutist

- Ühendage seade kaasasoleva USB-kaabli kaudu arvutiga.
- Valige sisu, mida soovite arvutist teisaldada.
- Lohistage sisu arvutist seadmesse.
- Palun ärge ühendage USB-kaablit sisu laadimise ajal lahti. See võib põhjustada seadme tõrke ja failide kahjustumise.
- Vasakklõpsake ikoonil S ning ühendage seade ja arvuti ohutult lahti.

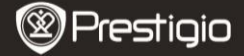

#### Tehnilised and med

| Suure jõudlusega ARM Cortex A8<br>taktsagedusel 800 MHz                                   |
|-------------------------------------------------------------------------------------------|
| 512 MB DDR2<br>Android 2.3 (Gingerbread)                                                  |
| 7" TFT LCD, mahtuvuslik puuteekraan (toetab <i>multitouch</i> 'i)                         |
| 800 x 480 pikslit<br>4 GB välkmälu (2,73 GB kasutajale                                    |
| kättesaadav), mälukaardi pesa toetab<br>mikro-SDHC-kaarti (kuni 32 GB)                    |
| USB 2.0, SIM-kaart, mikro-SD<br>(mikro-SDHC-ühilduv), USB-host                            |
| Wifi (802.11 b/g/n), 3G (WCDMA), Bluetooth<br>Pardal                                      |
| HSDPA/UMTS 2100/900 MHz<br>GSM/GPRS/EDGE 850/900/1800/1900 MHz<br>3-telie-aktseleromeeter |
| 3-telje-kompass<br>Valgustundlik andur                                                    |
| 4000 mAh liitiumpolümeeraku<br>192*122*12,2 (mm) (P x L x K)<br>460 g                     |
|                                                                                           |

# Vastutusest loobumine

Kuna Prestigio tooteid täiustatakse pidevalt, võivad teie seadme tarkvarakujundus ja -funktsioonid selles kiirkasutusjuhendis kirjeldatust veidi erineda.